# Retour des résultats de l'établissement

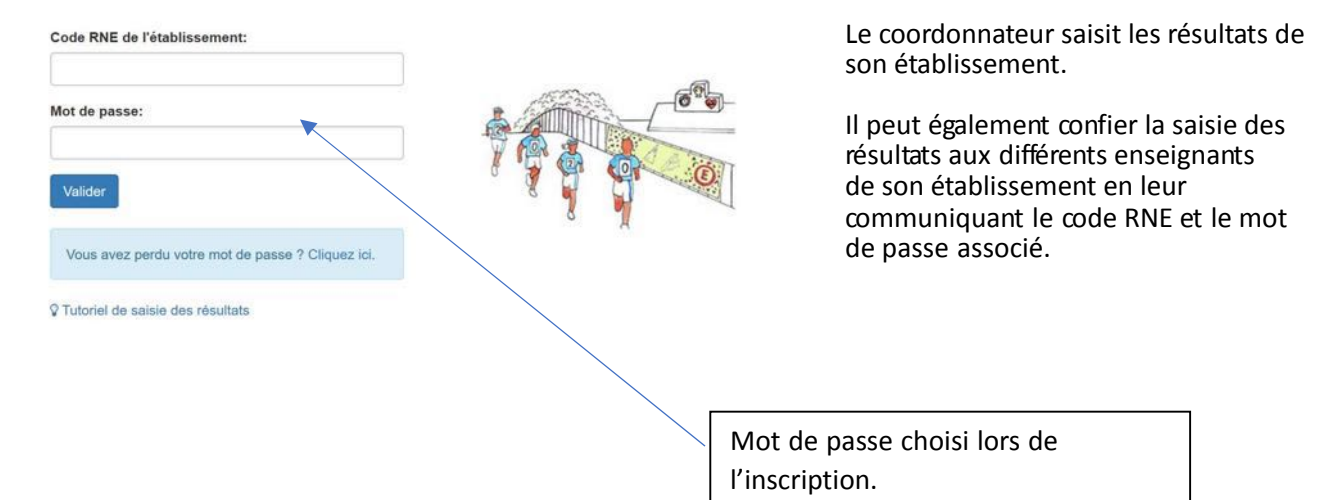

| éciser le nombre de classes de | chaque niveau concernées par le concours |                                                                    |
|--------------------------------|------------------------------------------|--------------------------------------------------------------------|
| NIVEAU                         | NOMBRE DE CLASSES CONCERNÉES             |                                                                    |
| STS                            | 0                                        |                                                                    |
| Tle                            | 0                                        |                                                                    |
| 1re                            | 0                                        |                                                                    |
| 2e                             | 0                                        |                                                                    |
| Зе                             | 0                                        | Si plusieurs enseignants du<br>même établissement saisissent       |
| 4e                             | 0                                        | les résultats, chacun verra les<br>saisies des collègues qui l'ont |
| 5e                             | 0                                        | précédé. Chaque enseignant<br>ajoute le nombre de ses              |
| 6e                             | 0                                        | classes aux valeurs déjà saisie<br>pour chaque niveau.             |
| CM2                            | 0                                        |                                                                    |
| CM1                            | 1                                        |                                                                    |
| CE2                            | 3                                        |                                                                    |
| CE1                            | 1                                        |                                                                    |
| CP                             | 2                                        |                                                                    |

Valider

## Collège Coquelicot des prés Perpignan rne:

rne: 0000003D

Préciser le nom de chaque classe, l'effectif des participants et le score moyen arrondi à l'entier supérieur (sur 20 pour les classes de cycle 2, sur 30 pour les autres).

| NIVEAU                                                                                                    | NOM DE LA CLASSE | EFFECTIF    | SCORE MOYEN                                            |
|----------------------------------------------------------------------------------------------------|------------------|-------------|--------------------------------------------------------|
| CM1                                                                                                    | bleue            | 22          | 347                                                    |
| CE2                                                                                                    | rouge            | 19          | 15                                                     |
| CE2                                                                                                    | jaune            | 32          | 14                                                     |
| CE1                                                                                                    | A                | 27          | 11                                                     |
| CP                                                                                                    | 1                | 23          | 8                                                      |
| CP                                                                                                    | 2                | 12          | 17                                                     |
| CP                                                                                                    | 2                | 24          | 11                                                     |
| CE2                                                                                                    | 3                | 23          | 10                                                     |
| Valider                                                                                                    |                  |             |                                                        |
|                                                                                                    |                  | Cycl<br>des | e 2, moyenne des scores<br>élèves de la classe sur 20, |
| Autres classes que celles du cycle 2.<br>Moyenne des scores de la classe sur 30 arrondie à<br>l'entier supérieur (26,4 conduit à saisir 27) |                  | ndie à (10, | ndie à l'entier supérieur<br>2 conduit à saisir 11).   |
| •                                                                                                    |                  |             |                                                        |

### Collège Coquelicot des prés Perpignan rne: 0000003D

ou

Récapitulatif

Appuyer sur un bouton NIVEAU pour entrer les élèves du niveau concerné ayant un score supérieur ou égal à 20/30 ou, pour les élèves de cycle 2, un score supérieur ou égal à 11/20. NIVEAU NOMBRE DE CLASSES CONCERNÉES CM1 1 CC1 3 CC1 1 CC1 3

Cliquez sur un niveau pour saisir les résultats des élèves de ce niveau

### Niveau: CE2

Pour effacer un élève il suffit d'effacer son nom.

| NOM                                          | PRÉNOM          | SCORE                                                                                                    |
|----------------------------------------------|-----------------|----------------------------------------------------------------------------------------------------|
| Meyer                                        | Laura           | 18                                                                                                    |
| Gokmen                                       | Ali             | 11                                                                                                    |
| Pierre                                       | Carbin          | 13                                                                                                    |
|                                              |                 | 0                                                                                                    |
|                                              | ) [             | 0                                                                                                    |
|                                              |                 | 0                                                                                                    |
|                                              |                 | 0                                                                                                    |
|                                              | N               | 0                                                                                                    |
|                                              |                 | 0                                                                                                    |
|                                              |                 | 0                                                                                                    |
|                                              |                 | 0                                                                                                    |
| Enregistrer les élèves<br>u<br>Récapitulatif |                 |                                                                                                    |
|                                              |                 | Ne saisissez que les<br>nom/prénom/score des élèves aya<br>un score supérieur ou égal à 11/20<br>pour le cycle 2 et 18/30 pour les<br>autres classes.<br>N'oubliez pas d'enregistrer ! |
| ecommencez l'opération pour tous les         | autres niveaux. |                                                                                                    |

Vous pouvez à tout moment revenir sur un niveau et rajouter des élèves. S'il n'y a pas suffisamment de champs de saisie cliquez sur le bouton « Ajouter des élèves ».

En cliquant sur récapitulatif, l'ensemble des saisies pour chaque niveau s'affiche.

| Collège Coquelicot des prés Perpignan rne: 0000003D |                                                |                              |                            |
|-----------------------------------------------------|------------------------------------------------|------------------------------|----------------------------|
| Voici un récapitulatif de<br>ou générer les diplôme | s données enregistrées. Vous pouvez reto<br>s. | urner sur la page précédente | e pour continuer la saisie |
| Diplômes                                            |                                                |                              |                            |
| NIVEAU                                              | NOMBRE DE                                      | CLASSES CONCERNÉES           |                            |
| OM1                                                 |                                                | 1                            |                            |
| CE2                                                 |                                                | 3                            |                            |
| CE1                                                 |                                                | 1                            |                            |
| CP                                                  |                                                | 3                            |                            |
|                                                     |                                                |                              |                            |
| NIVEAU                                              | NOM DE LA CLASSE                               | EFFECTIF                     | MOYENNE                    |
| STS                                                 | rouge                                          | 29                           | 21                         |
| Tle                                                 | bleue                                          | 28                           | 17                         |
| Tle                                                 | noire                                          | 35                           | 15                         |
| CM2                                                 | A                                              | 24                           | 6                          |
| CM2                                                 | В                                              | 22                           | 12                         |
| CM2                                                 | C                                              | 20                           | 13                         |
| CM1                                                 | bleue                                          | 35                           | 27                         |
| CM1                                                 | A                                              | 18                           | 15                         |
| CE2                                                 | CE2A                                           | 32                           | 14                         |
| CE2                                                 | A                                              | 12                           | 15                         |
| CE2                                                 | В                                              | 16                           | 17                         |
| CE1                                                 | poussins                                       | 27                           | 11                         |
| CE1                                                 | c                                              | 17                           | 18                         |
| CP                                                  | 1                                              | 28                           | 2                          |
| CP                                                  | 2                                              | 36                           | 17                         |
| CP                                                  | 2                                              | 36                           | 17                         |
| S                                                   |                                                |                              |                            |
| NOM                                                 | PRÉNOM                                         |                              | SCORE                      |
| Vian                                                | Boris                                          |                              | 24                         |

Il ne vous reste plus qu'à cliquer sur le bouton diplômes pour les générer !

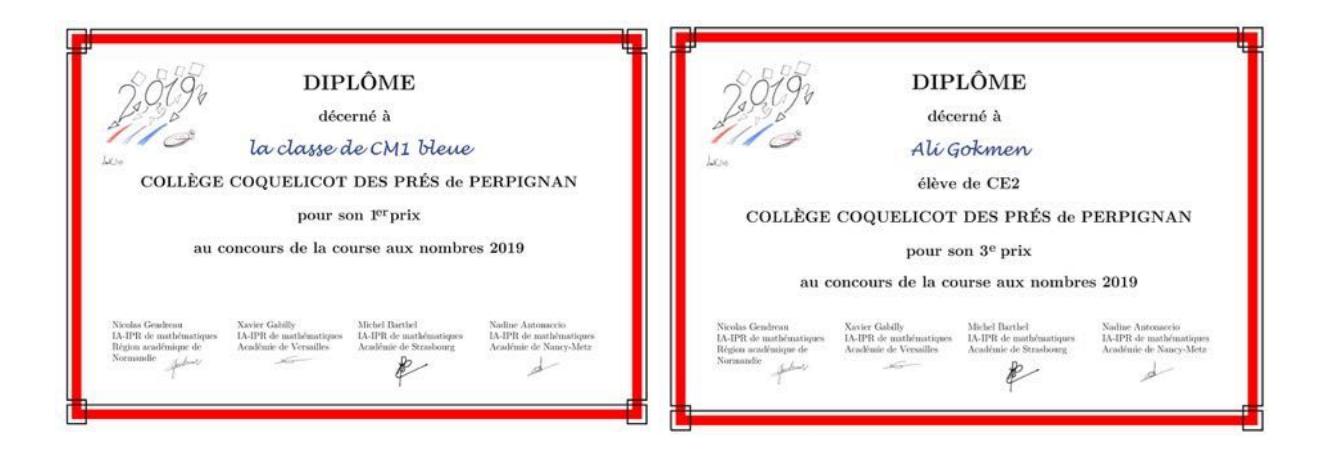

**Remarque 1**: Vous pouvez toujours vous reconnecter, modifier un nom/prénom, rajouter des élèves, puis à nouveau générer les diplômes.

**Remarque 2 :** Si le nom de l'établissement ou de la ville ne convenaient pas !! (faute, trop long,...). Depuis la page d'accueil, choisissez « Inscription ou modification d'une inscription », renseignez le RNE de l'établissement ainsi que le mot de passe puis modifiez le nom de l'établissement ou de la ville puis cliquez sur valider.

## Code RNE de l'établissement: 0000004E

| 🗌 Lycée 🗹 Collège 🔲 École                                                                           |       |
|----------------------------------------------------------------------------------------------------|-------|
| Établissement:                                                                                      |       |
| Collège Coquelicot des prés                                                                         | 7 1 5 |
| Attention, le nom de l'établissement apparaîtra sur les diplômes. Merci de faire précéder le nom de | ° 8 T |
| l'établissement par son type (École, Collège)                                                       | 8     |
| Ville:                                                                                              |       |
| Perpignan                                                                                           |       |
| Attention, la ville apparaîtra sur les diplômes.                                                    |       |

Adresse mail de l'établissement:

Saisissez ensuite l'adresse <u>http://www.courseauxnombres.site.ac-strasbourg.fr/diplomes/</u> dans un navigateur pour générer les diplômes automatiquement modifiés (après saisie du RNE de l'établissement et mot de passe).